# Procédure d'export des écritures comptables

| Sichier               | ace de comptab<br>Options ? | ilité                     |             |                      |           |                |              |              |            |                   |          | -              | × |
|-----------------------|-----------------------------|---------------------------|-------------|----------------------|-----------|----------------|--------------|--------------|------------|-------------------|----------|----------------|---|
| Q<br><u>R</u> echerch | er Ajouter                  | Supprimer Exporter        | Saari       | Quitter Aide         |           |                |              |              |            |                   |          |                |   |
| Critères (            | le recherche                |                           |             |                      |           |                | Transféré    |              |            |                   |          |                |   |
| Date du               | 01/04/2017 ~                | Compte général            |             | Numéro de pièce      |           |                |              | du 16/04/200 | 7 ~        |                   |          |                |   |
|                       |                             |                           |             | Pièce de référence   |           |                | Non          |              |            |                   |          |                |   |
| Au                    | 30/04/2017 🗸                | Compte tiers              |             | Code du journal      |           |                | O Tous       | au 16/04/200 | 7 ~        |                   |          |                |   |
|                       |                             |                           |             |                      |           |                |              |              |            |                   |          |                |   |
| Date                  | Pièce                       | Libellé                   |             | Pièce de référence   | Journal   | Compte général | Compte tiers | Débit        | Crédit     | Date de transfert | Plan     | Cpt Ana.       |   |
| 03/04/2               | 017 10                      | FRET - HWK/023 RAI TCHI   | IOU HENRY   | HWK V023 / 2017 / A  | 84        | 7061000        |              |              | 503        |                   |          | 1 HAWAIKINUI   |   |
| 03/04/2               | 017 10                      | FRET - HWK/023 RAI TCH    | IOU HENRY   | HWK V023 / 2017 / A  | 84        | 7061000        |              |              | 2 345      |                   |          | 1 HAWAIKINUI   |   |
| 03/04/2               | 017 10                      | FRET - HWK/023 RAI TCH    | IOU HENRY   | HWK V023 / 2017 / A  | 84        | 7061000        |              |              | 2 394      |                   |          | 1 HAWAIKINUI   |   |
| 03/04/2               | 017 10                      | FRET - HWK/023 RAI TCH    | IOU HENRY   | HWK V023 / 2017 / A  | 84        | 4110000        | COMPTANT     | 5 242        | 0          |                   |          |                |   |
| 03/04/2               | 017 10                      | Regit FRET - HW/K/023 RAI | TCHIOU H    | HWK V023 / 2017 / A  | 54        | 4110000        | COMPTANT     |              | 5 242      |                   |          |                |   |
| 03/04/2               | 017 10                      | Regit FRET - HW/K/023 RAI | TCHIOU H    | HWK V023 / 2017 / A  | 54        | 5312000        |              | 5 242        | 0          |                   |          |                |   |
| 03/04/2               | 017 100                     | FRET - HWK/023 BOR BRA    | AZZO CHRIS  | HWK V023 / 2017 / A  | 84        | 7061000        |              |              | 17 500     |                   |          | 1 HAWAIKINUI   |   |
| 03/04/2               | 017 100                     | Ass FRET - HWK/023 BOR    | BRAZZO CH   | HWK V023 / 2017 / A  | 84        | 7085000        |              |              | 1 000      |                   |          | 1 HAWAIKINUI   |   |
| 03/04/2               | 017 100                     | FRET - HW/K/023 BOR BR/   | AZZO CHRIS  | HWK V023 / 2017 / A  | 84        | 4110000        | COMPTANT     | 18 500       | 0          |                   |          |                |   |
| 03/04/2               | 017 100                     | Regit FRET - HWK/023 BOR  | I BRAZZO (  | HWK V023 / 2017 / A  | 54        | 4110000        | COMPTANT     |              | 18 500     |                   |          |                |   |
| 03/04/2               | 017 100                     | Regit FRET - HW/K/023 BOR | BRAZZO (    | HWK V023 / 2017 / A  | 54        | 5312000        |              | 18 500       | 0          |                   |          |                |   |
| 03/04/2               | 017 100                     | Annul Regit FRET - HWK/02 | 3 BOR BR    | HWK V023 / 2017 / A  | 54        | 4110000        | COMPTANT     | 18 500       | 0          |                   |          |                |   |
| 03/04/2               | 017 100                     | Annul Regit FRET - HWK/02 | 3 BOR BR    | HWK V023 / 2017 / A  | 54        | 5312000        |              |              | 18 500     |                   |          |                |   |
| 03/04/2               | 017 100                     | Annul. FRET - HWK/023 BOF | r Brazzo    | HWK V023 / 2017 / A  | 84        | 7061000        |              | 17 500       | 0          |                   |          | 1 HAWAIKINUI   |   |
| 03/04/2               | 017 100                     | Annul. Ass · HWK/023 BOR  | BRAZZO C    | HWK V023 / 2017 / A  | 84        | 7085000        |              | 1 000        | 0          |                   |          | 1 HAWAIKINUI   |   |
| 03/04/2               | 017 100                     | Annul. FRET - HWK/023 BOF | r Brazzo    | HWK V023 / 2017 / A  | 84        | 4110000        | COMPTANT     |              | 18 500     |                   |          |                |   |
| 03/04/2               | 017 100                     | FRET - HWK/023 BOR BR/    | AZZO CHRIS  | HWK V023 / 2017 / A  | 84        | 7061000        |              |              | 35 000     |                   |          | 1 HAWAIKINUI   |   |
| 03/04/2               | 017 100                     | Ass FRET - HWK/023 BOR    | BRAZZO CH   | HWK V023 / 2017 / A  | 84        | 7085000        |              |              | 2 000      |                   |          | 1 HAWAIKINUI   |   |
| 03/04/2               | 017 100                     | FRET - HWK/023 BOR BRA    | AZZO CHRIS  | HWK V023 / 2017 / A  | 84        | 4110000        | COMPTANT     | 37 000       | 0          |                   |          |                |   |
| 03/04/2               | 017 100                     | Regit FRET - HWK/023 BOR  | I BRAZZO (  | HWK V023 / 2017 / A  | 40        | 4110000        | COMPTANT     |              | 37 000     |                   |          |                |   |
| 03/04/2               | 017 100                     | Regit FRET - HW/K/023 BOR | BRAZZO (    | HWK V023 / 2017 / A  | 40        | 5802001        |              | 37 000       | 0          |                   |          |                |   |
| 03/04/2               | 017 101                     | FRET - HWK/023 TAH FAN    | IU FELIX    | HWK V023 / 2017 / A  | 84        | 7061000        |              |              | 17 500     |                   |          | 1 HAWAIKINUI   |   |
| 03/04/2               | 017 101                     | ∆ss FRFT - H\s/K /023 T∆H | FANILL FELL | HW/K V023 / 2017 / 4 | 84        | 7085000        |              |              | 1 000      |                   |          | 1 ΗΔ\ν/ΔΙΚΙΝΠΙ |   |
|                       |                             |                           |             |                      |           |                |              | 140 700 03   | 140 716 76 | 16 737            |          |                |   |
|                       |                             |                           |             |                      |           |                |              |              |            | Total 140 7       | 00 031 1 | 40 716 768     |   |
|                       | ► ► Admin                   | istrateurs IDT            | La          | recherche a ramené 2 | 7910 enre | gistrement(s)  |              |              |            |                   |          |                |   |

#### Étape 1 : Recherche des écritures à transférer

- Entrer les critères de recherches (journaux, dates, comptes...)
- Cliquer sur le bouton « Rechercher » ou appuyer sur F5

#### Étape 2 : Transfert des écritures/Création du fichier Mecrigen.txt

Cliquer sur le bouton « Saari » pour générer le fichier Mecrigen.txt

### Cas Particulier : Ecritures déjà transférées

Si une écriture a déjà été transférée, elle sera marquée comme transférée et n'apparaîtra pas dans la liste des résultats par défaut.

Pour retransférer une écriture, il faut :

- Sélectionner « Oui » dans l'onglet « Transféré » puis sélectionner la date de transfert de l'écriture.
- Suivre les étapes 1 et 2.

| Interface de comptabilité                                                                                         |                        |         |                |                     |             | - 0                    | ×     |  |  |  |  |  |
|----------------------------------------------------------------------------------------------------|------------------------|---------|----------------|---------------------|-------------|------------------------|-------|--|--|--|--|--|
| Fichier Options ?                                                                                                 |                        |         |                |                     |             |                        |       |  |  |  |  |  |
| Image: Supprimer Image: Supprimer Image: Supprimer Image: Supprimer   Bechercher Ajouter Supprimer Exporter Saari |                        |         |                |                     |             |                        |       |  |  |  |  |  |
| Critères de recherche                                                                                             |                        |         |                |                     |             |                        |       |  |  |  |  |  |
| Date du 01/03/2017 V Compte général                                                                               | Numéro de pièce        |         |                | Oui                 | u 26/05/201 | 7 ~                    |       |  |  |  |  |  |
|                                                                                                    | Pièce de référence     |         |                | ⊖ Non               |             |                        |       |  |  |  |  |  |
| Au 31/03/2017 V Compte tiers                                                                                      | Code du journal        |         |                | ◯ Tous <sup>à</sup> | u 26/05/201 | 7 🗸                    |       |  |  |  |  |  |
|                                                                                                    | code da joanna         |         |                |                     |             |                        |       |  |  |  |  |  |
| Date Pièce Libellé                                                                                                | Pièce de référence     | Journal | Compte général | Compte tiers        | Débit       | Crédit Date de transfe | ert 🔺 |  |  |  |  |  |
| ▶ 01/03/2017 2017A00024 Annul. PPN - HWK/086 RAL_AFFAIRES                                                         | HWK V086 / 2016 / I    | 86      | 7061000        |                     | 8 550       | 0 26/05/2017           |       |  |  |  |  |  |
| 01/03/2017 2017A00024 Annul. PPN - HWK/086 RAI AFFAIRES                                                           | HWK V086 / 2016 / I    | 86      | 7061000        |                     | 820         | 0 26/05/2017           |       |  |  |  |  |  |
| 01/03/2017 2017A00024 Annul. PPN - HWK/086 RAI AFFAIRES                                                           | HWK V086 / 2016 / I    | 86      | 7061000        |                     | 2 578       | 0 26/05/2017           |       |  |  |  |  |  |
| 01/03/2017 2017A00024 Annul. FRET - HWK/086 AFFAIRES ECC                                                          | I. HWK V086 / 2016 / I | 86      | 4110000        | 0015                |             | 11 948 26/05/2017      |       |  |  |  |  |  |
| 01/03/2017 2017A00024 Annul. PPN - HWK/079 BOR AFFAIRES                                                           | 6 HWK V079 / 2016 / A  | 84      | 7061000        |                     | 3 866       | 0 26/05/2017           |       |  |  |  |  |  |
| 01/03/2017 2017A00024 Annul. PPN - HWK/079 HUA AFFAIRES                                                           | 6 HWK V079 / 2016 / A  | 84      | 7061000        |                     | 3 866       | 0 26/05/2017           |       |  |  |  |  |  |
| 01/03/2017 2017A00024 Annul. PPN - HWK/079 RAI AFFAIRES                                                           | HWK V079 / 2016 / A    | 84      | 7061000        |                     | 3 866       | 0 26/05/2017           |       |  |  |  |  |  |
| 01/03/2017 2017A00024 Annul. FRET - HWK/079 AFFAIRES ECC                                                          | II HWK V079 / 2016 / A | 84      | 4110000        | 0011                |             | 11 598 26/05/2017      |       |  |  |  |  |  |
| 01/03/2017 2017A00024 Annul. PPN - HWK/080 HUA AFFAIRES                                                           | HWK V080 / 2016 / A    | 84      | 7061000        |                     | 2 821       | 0 26/05/2017           |       |  |  |  |  |  |
| 01/03/2017 2017A00024 Annul. PPN - HWK/080 RAI AFFAIRES                                                           | HWK V080 / 2016 / A    | 84      | 7061000        |                     | 1 786       | 0 26/05/2017           |       |  |  |  |  |  |
| 01/03/2017 2017A00024 Annul. PPN - HWK/080 RAI AFFAIRES                                                           | HWK V080 / 2016 / A    | 84      | 7061000        |                     | 574         | 0 26/05/2017           |       |  |  |  |  |  |
| 01/03/2017 2017A00024 Annul. PPN - HWK/080 RAI AFFAIRES                                                           | HWK V080 / 2016 / A    | 84      | 7061000        |                     | 492         | 0 26/05/2017           |       |  |  |  |  |  |
| 01/03/2017 2017A00024 Annul. PPN - HWK/080 BOR AFFAIRES                                                           | HWK V080 / 2016 / A    | 84      | 7061000        |                     | 8 787       | 0 26/05/2017           |       |  |  |  |  |  |
| 01/03/2017 2017A00024 Annul. PPN - HWK/080 RAI AFFAIRES                                                           | HWK V080 / 2016 / A    | 84      | 7061000        |                     | 2 633       | 0 26/05/2017           |       |  |  |  |  |  |
|                                                                                                    |                        | 1       | 1              |                     | 141 561 16  | 141 561 16             |       |  |  |  |  |  |
|                                                                                                    |                        |         |                |                     | 141 301 10  |                        | ╦╝    |  |  |  |  |  |
|                                                                                                    |                        |         |                |                     |             |                        |       |  |  |  |  |  |
|                                                                                                    |                        |         |                | Total 141           | 561 168 1   | 41 561 168             |       |  |  |  |  |  |
| Image: Administrateurs IDT La recherche a ramené 16693 enregistrement(s)                                          |                        |         |                |                     |             |                        |       |  |  |  |  |  |

## Ou

- Sélectionner « Tous » dans l'onglet « Transféré ». Dans ce cas, toutes les écritures (transférées ou non) seront transférées.
- Suivre les étapes 1 et 2.

| 🗣 Interface de comptabilité                                                                                                    |                        |              |            |            |                  |  |  |  |  |  |  |
|----------------------------------------------------------------------------------------------------|------------------------|--------------|------------|------------|------------------|--|--|--|--|--|--|
| Fichier Options ?                                                                                                    |                        |              |            |            |                  |  |  |  |  |  |  |
| Image: Constraint of the second second se |                        |              |            |            |                  |  |  |  |  |  |  |
| Critères de recherche                                                                                                    |                        |              |            |            |                  |  |  |  |  |  |  |
| Date du 01/03/2017 V Compte général Numéro de pièce                                                                                                    |                        | Oui du       | 7 ~        |            |                  |  |  |  |  |  |  |
| Au 31/03/2017 V Compte tiers Code du journal                                                                                                    | ○ Non                  |              |            |            |                  |  |  |  |  |  |  |
| Date Pièce Libellé Pièce de référence                                                                                                    | Journal Compte général | Compte tiers | Débit      | Crédit     | Date de transfer |  |  |  |  |  |  |
| 01/03/2017 2017A00024 Annul. PPN - HWK/086 RAI AFFAIRES HWK V086 / 2016 / 1                                                                                                    | 86 7061000             |              | 8 550      | 0          | 26/05/2017       |  |  |  |  |  |  |
| 01/03/2017 2017A00024 Annul. PPN - HWK/086 RAI_AFFAIRES_HWK V086 / 2016 / 1                                                                                                    | 86 7061000             |              | 820        | 0          | 26/05/2017       |  |  |  |  |  |  |
| 01/03/2017 2017A00024 Annul. PPN - HWK/086 RAI_AFFAIRES_HWK V086 / 2016 / I                                                                                                    | 86 7061000             |              | 2 578      | 0          | 26/05/2017       |  |  |  |  |  |  |
| 01/03/2017 2017A00024 Annul. FRET - HWK/086 AFFAIRES ECO. HWK V086 / 2016 / 1                                                                                                    | 86 4110000             | 0015         |            | 11 948     | 26/05/2017       |  |  |  |  |  |  |
| 01/03/2017 2017A00024 Annul. PPN - HWK/079 BOR AFFAIRES HWK V079 / 2016 / A                                                                                                    | 84 7061000             |              | 3 866      | 0          | 26/05/2017       |  |  |  |  |  |  |
| 01/03/2017 2017A00024 Annul. PPN - HWK/079 HUA AFFAIRES HWK V079 / 2016 / A                                                                                                    | 84 7061000             |              | 3 866      | 0          | 26/05/2017       |  |  |  |  |  |  |
| 01/03/2017 2017A00024 Annul. PPN - HWK/079 RAI AFFAIRES HWK V079 / 2016 / A                                                                                                    | 84 7061000             |              | 3 866      | 0          | 26/05/2017       |  |  |  |  |  |  |
| 01/03/2017 2017A00024 Annul. FRET - HWK/079 AFFAIRES ECOI HWK V079 / 2016 / A                                                                                                    | 84 4110000             | 0011         |            | 11 598     | 26/05/2017       |  |  |  |  |  |  |
| 01/03/2017 2017A00024 Annul. PPN - HWK/080 HUA_AFFAIRES_HWK V080 / 2016 / A _ {                                                                                                    | 84 7061000             |              | 2 821      | 0          | 26/05/2017       |  |  |  |  |  |  |
| 01/03/2017 2017A00024 Annul. PPN - HWK/080 RAI_AFFAIRES_HWK V080 / 2016 / A                                                                                                    | 84 7061000             |              | 1 786      | 0          | 26/05/2017       |  |  |  |  |  |  |
| 01/03/2017 2017A00024 Annul. PPN - HWK/080 RAI AFFAIRES HWK V080 / 2016 / A                                                                                                    | 84 7061000             |              | 574        | 0          | 26/05/2017       |  |  |  |  |  |  |
| 01/03/2017 2017A00024 Annul. PPN - HWK/080 RAI_AFFAIRES_HWK V080 / 2016 / A                                                                                                    | 84 7061000             |              | 492        | 0          | 26/05/2017       |  |  |  |  |  |  |
| 01/03/2017 2017A00024 Annul. PPN - HWK/080 BOR AFFAIRES HWK V080 / 2016 / A                                                                                                    | 84 7061000             |              | 8 787      | 0          | 26/05/2017       |  |  |  |  |  |  |
| 01/03/2017 2017A00024 Annul. PPN - HWK/080 RAI_AFFAIRES_HWK V080 / 2016 / A                                                                                                    | 84 7061000             |              | 2 633      | 0          | 26/05/2017       |  |  |  |  |  |  |
|                                                                                                    |                        |              | 141 561 16 | 141 561 16 |                  |  |  |  |  |  |  |
|                                                                                                    |                        |              |            |            |                  |  |  |  |  |  |  |
| Total 141 561 168 141 561 168                                                                                                    |                        |              |            |            |                  |  |  |  |  |  |  |
| 🖂 < 🕨 Administrateurs IDT La recherche a ramené 16693 enregistrement(s)                                                                                                    |                        |              |            |            |                  |  |  |  |  |  |  |

Après l'étape 2, ce message de confirmation apparaît. Pour forcer le transfert des écritures, cliquer sur « Oui ».

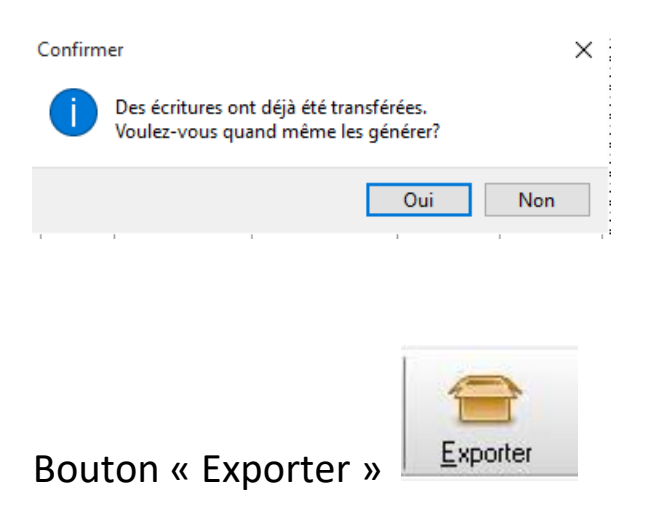

Cette option permet d'exporter la liste de résultats dans un fichier Excel afin de pouvoir analyser les écritures avant d'en faire l'import en comptabilité.